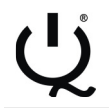

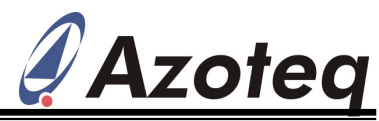

# Application Note: AZD007 IQ Switch<sup>®</sup> - ProxSense<sup>TM</sup> Series

USBProg.exe Overview (WinXP)

## **Table of Contents**

| 1 | Introduction:1                                           |
|---|----------------------------------------------------------|
| 2 | Single Channel ProxSense™ IC Programming Configuration:1 |
| 3 | Multi-Channel ProxSense™ IC Programming Configuration:   |

#### 1 Introduction:

The ProxSense<sup>™</sup> Proximity and Touch detection ICs contain **OTP** (One Time Programmable) options which can be set by the designer. These OTP options aid the designer in configuring the ICs for custom designs. USBProg.exe and the CTxxx (Configuration Tool xxx) can be used to easily configure these OTP options.

Please refer to Application Note: AZD005 for installation guide and firmware update of USBProg.exe and Configuration Tools (CTxxx).

#### 2 Single Channel ProxSense<sup>™</sup> IC Programming Configuration:

## (IQS123, IQS124, IQS125, IQS126, IQS127)

## Steps to initialise the Module:

- 1. Connect CT120/CT200 to computer via USB cable.
- 2. Connect IQS1xx Configuration Header of Module to CTxxx (see Table 1 and Figure 1)
  - In-Circuit or 0
  - Place IQS1xx IC in Programming socket 0
    - Both cases require VDD/V<sub>REG</sub> capacitor to GND = 1uF populated.

The pins required to program the OTP options on the IQS12x series of ICs should be connected to the programmer (CTxxx) as in Table 1:

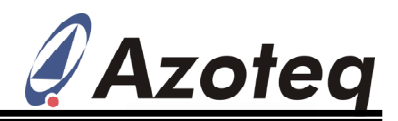

| Table 1: Hardware | e interface | description: | IQS1xx - | Programmer |
|-------------------|-------------|--------------|----------|------------|
|-------------------|-------------|--------------|----------|------------|

|                              | IQS    |                   | CT100 / CT000 pip |                    |                   |                         |
|------------------------------|--------|-------------------|-------------------|--------------------|-------------------|-------------------------|
| IQS123,<br>IQS124,<br>IQS125 | IQS126 | <b>IQS127</b> D   | <b>IQS127</b> S   | IQS127C<br>(CapPO) |                   | #: 20-pin Box<br>Header |
|                              |        | VSS               |                   |                    | $\leftrightarrow$ | 1                       |
|                              |        |                   |                   |                    |                   | 2                       |
|                              |        | VDDHI             |                   |                    | $\leftrightarrow$ | 3                       |
| VI                           | DD     |                   |                   |                    | $\leftrightarrow$ | 4                       |
| C                            | S      | POUT              | SHLD              | POUT               | $\leftrightarrow$ | 5                       |
|                              |        | CX                |                   |                    | $\leftrightarrow$ | 6                       |
|                              |        | $\leftrightarrow$ | 7                 |                    |                   |                         |
|                              |        |                   | 8                 |                    |                   |                         |
|                              |        |                   |                   |                    | $\leftrightarrow$ | 9                       |
| OUT                          | POUT   |                   |                   |                    | $\leftrightarrow$ | 10                      |

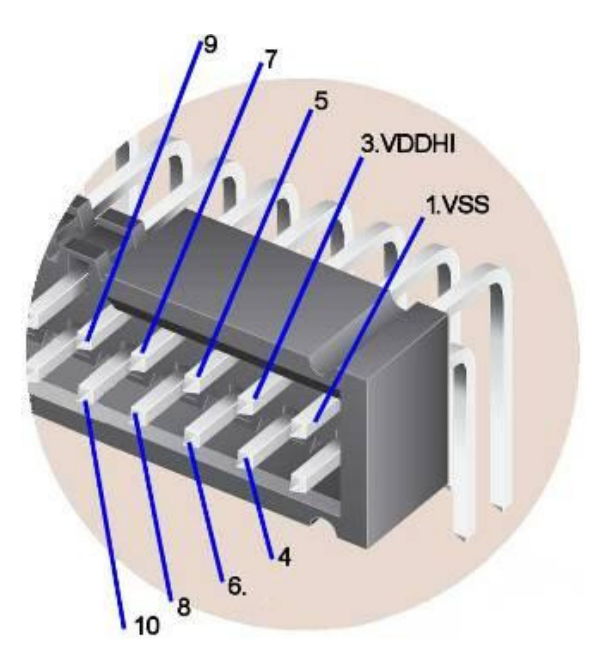

Figure 1: 20 pin Box Header on CT120/CT200

- **3.** Open USBProg vX.XX.exe (v6.2.0 or later).
- **4.** Select relevant device on first menu (the IQS1xx IC should be connected via USB using the CTxxx Configuration Tool (in circuit / programming socket) when selecting a device).
- 5. Click on "Read Chip". This should read the current settings on the IC, and display it in the right-hand column. (If the IC is in default mode, this should all be in a black font)
- 6. Refer to the relevant IC's datasheet to change each OTP function's options using the dropdown boxes.

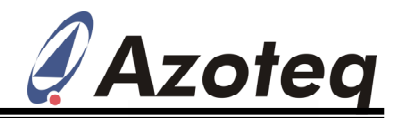

- 7. Click on "Program Chip" after the correct selection has been made. (Note: Each Function can only be programmed once, as it is One Time Programmable (OTP))
- 8. Please Note: After programming, Click "Read Chip". The "OPTION" and "READ" columns should now match for successful "Program Chip" result.

#### Example of USBProg.exe (IQS127S):

Step 3: Open USBProg & Step 4: Select IQS127

| Options:                                                                                                    | I0S127S                                  |                 | IC Data:               |                |
|----------------------------------------------------------------------------------------------------|------------------------------------------|-----------------|------------------------|----------------|
| Proximity/Touch Output                                                                                       | Touch                                    | ~               |                        |                |
| OUT Logic Select                                                                                             | Active Low                               | ~               |                        |                |
| UT Function                                                                                                  | Active                                   | ~               |                        |                |
| roximity Threshold                                                                                           | 2 (Most Sensitive)                       | ~               |                        |                |
| ouch Threshold                                                                                               | 1/16                                     | ~               |                        |                |
| ower Mode                                                                                                    | Boost Mode                               | ~               |                        |                |
| HALT Timing                                                                                                  | 18.6s                                    | ~               |                        |                |
| ana Tanm Naisa Filtan (LTN)                                                                                  | Enabled                                  | ~               |                        |                |
| ong term Noise Filter (LIN)                                                                                  |                                          |                 |                        |                |
| ong Term Noise Filter (LIN)<br>ebug Mode                                                                     | Disabled                                 | ×               |                        |                |
| ebug Mode                                                                                                    | Disabled                                 | ×               |                        |                |
| e: For more information regarding the function<br>duct, please refer to the applicable datashee              | Disabled<br>ons and options of the<br>t. | ×               | Set S                  | election 00000 |
| e: For more information regarding the function<br>duct, please refer to the applicable datashee<br>Messages: | Disabled                                 | Reset Selection | Set S<br>Package Type: | election 00000 |

Figure 2: USBProg.exe – IQS127S

The latest version of USBProg.exe can be downloaded from www.azoteq.com

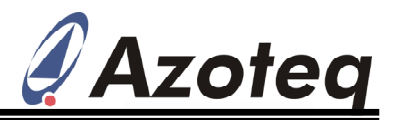

## Step 5: Read Chip

| Device Switch Mode Help                                                                                                    |                                                                                            |                       |                                                                                                    |   |                                |
|----------------------------------------------------------------------------------------------------|--------------------------------------------------------------------------------------------|-----------------------|----------------------------------------------------------------------------------------------------|---|--------------------------------|
| Options:                                                                                                    | IQS127S                                                                                    |                       | IC Data: 🔪                                                                                                    |   |                                |
| Proximity/Touch Output                                                                                                    | Touch                                                                                      | ~                     | Touch                                                                                                    |   |                                |
| OUT Logic Select                                                                                                    | Active Low                                                                                 | ~                     | Active Low                                                                                                    |   |                                |
| OUT Function                                                                                                    | Active                                                                                     | ~                     | Active                                                                                                    |   |                                |
| Proximity Threshold                                                                                                    | 2 (Most Sensitive)                                                                         | ~                     | 2 (Most Sensitive)                                                                                                    |   |                                |
| Touch Threshold                                                                                                    | 1/16                                                                                       | ~                     | 1/16                                                                                                    |   |                                |
| Power Mode                                                                                                    | Boost Mode                                                                                 | ~                     | Boost Mode                                                                                                    |   |                                |
| THALT Timing                                                                                                    | 18.6s                                                                                      | ~                     | 18.6s                                                                                                    |   |                                |
| Long Term Noise Filter (LTN)                                                                                                    | Enabled                                                                                    | ~                     | Enabled                                                                                                    |   |                                |
| Debug Mode                                                                                                    | Disabled                                                                                   | ~                     | Disabled                                                                                                    |   | Click on " <b>Read Chip</b> ". |
|                                                                                                    |                                                                                            |                       |                                                                                                    |   | C displayed when IC is still   |
|                                                                                                    |                                                                                            |                       |                                                                                                    |   | in the un-configured state     |
| lote: For more information regarding the function                                                                                                    | is and options of the                                                                      |                       | Set Selection 00000                                                                                                    | ` | in the un-configured state     |
| lote: For more information regarding the functio<br>roduct, please refer to the applicable datasheet<br>or Messages:                                                                                                    | is and options of the                                                                      |                       | Set Selection 00000                                                                                                    |   | in the un-configured state     |
| lote: For more information regarding the function<br>roduct, please refer to the applicable datasheet<br>og Messages:<br>Configuration Tool 'CT200' detect                                                                                              | ns and options of the<br>Program Chip Beart S                                              | ielection             | Set Selection         000000           Package Type:         TS0T23-6                                                                                                    |   | in the un-configured state     |
| lote: For more information regarding the function<br>roduct, please refer to the applicable datasheet<br>og Messages:<br>Configuration Tool 'Cf200' detect<br>Valid firmmare version detected:<br>Device ID : 0318                                      | ns and options of the<br>Program Chip Beset S<br>P1. 16 Read Chip More Op                  | ielection<br>ptions V | Set Selection 00000<br>Package Type: TS0T23-6 ¥<br>Bulk Packaging: Reel ¥                                                                                                    |   | in the un-configured state     |
| lote: For more information regarding the function<br>roduct, please refer to the applicable datasheet<br>og Messages:<br>Configuration Tool 'CT200' detect<br>Valid firmemare verzion detected:<br>Rolid EI memare verzion detected:<br>DS1275 gelected | Is and options of the<br>Program Chip Beeft S<br>1. 16 Read Chip More Op<br>Clear Messages | ielection<br>ptions V | Set Selection         00000           Package Type:         TS0T23-6           Bulk Packaging:         Reel           Part Number For<br>Indexing Numperset:         TQ51275 00000 TS R |   | in the un-configured state     |

Figure 3: USBProg.exe – IQS127S IC Data

Step 6: IC Options

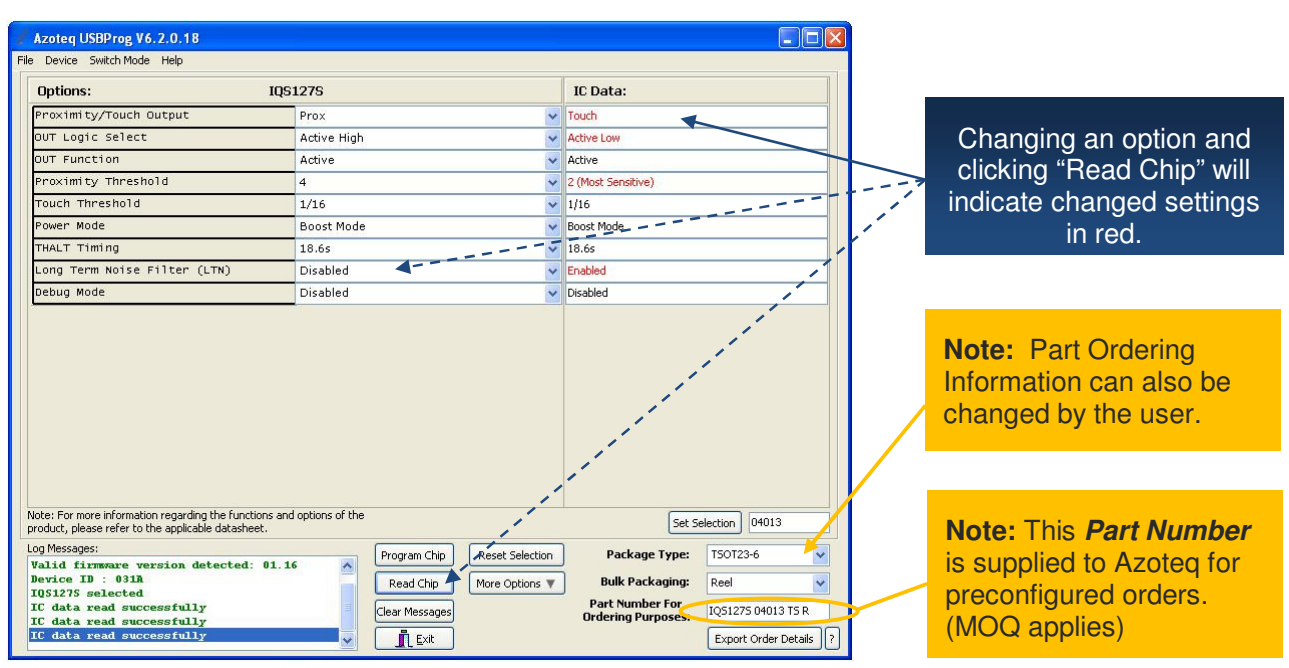

### Figure 4: USBProg.exe – IQS127S Changed IC data

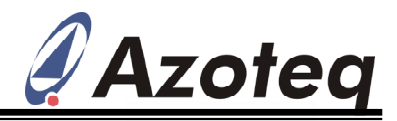

Step 7: Program Chip

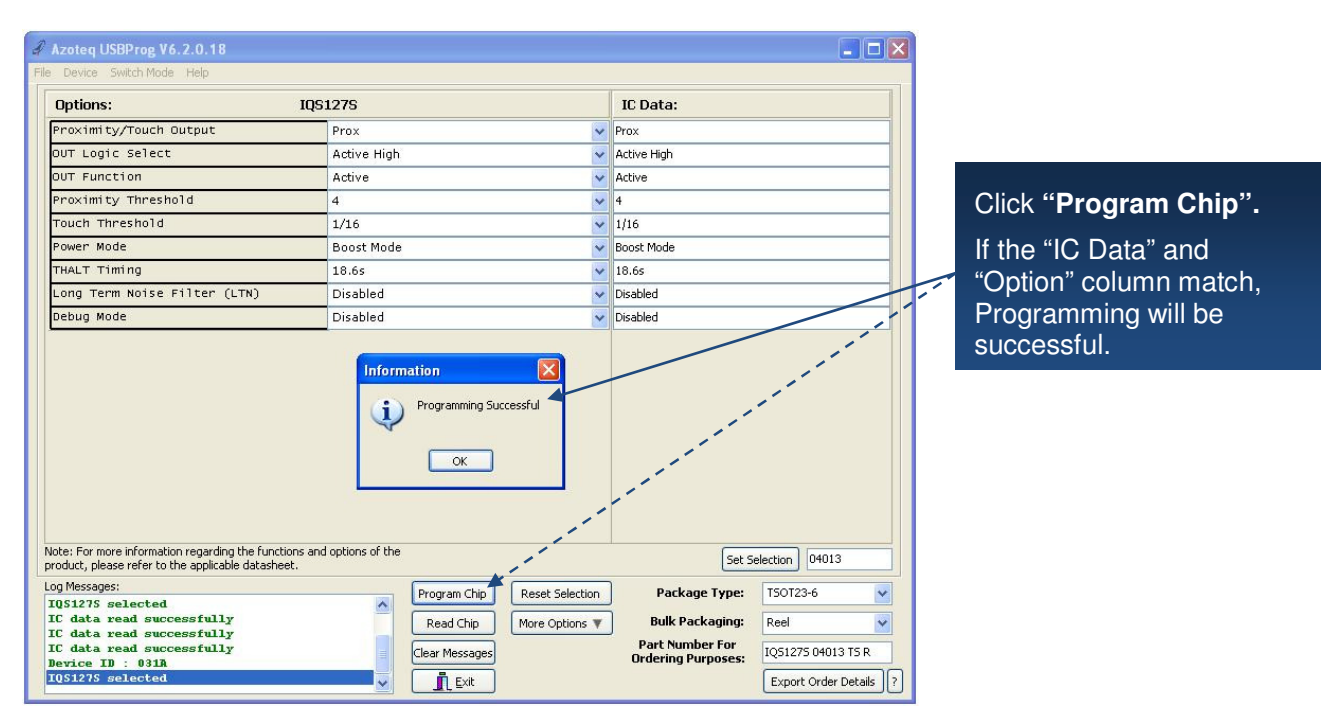

Figure 5: USBProg.exe – IQS127S Programmed IC

Note: Each option on the IC can only be configured once, as it is OTP (One Time Programmable).

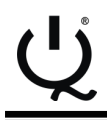

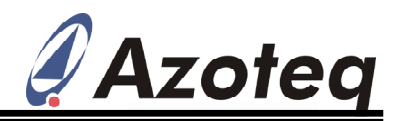

# 3 Multi-Channel ProxSense<sup>™</sup> IC Programming Configuration:

(IQS132, IQS 133, IQS221, IQS240)

## Steps to initialise the Module:

- 1. Connect CT120/CT200 to computer via USB cable (IQS13x compatible with CT200 only).
- 2. Connect IQSxxx Configuration Header of Module to CTxxx (see Table 2 and Figure 6) o In-Circuit or
  - Place IQSxxx IC in Programming socket
    - Both cases require VDD capacitor = 1uF to GND populated.
    - Both cases require ICTRL resistor =  $43k\Omega$  to GND populated.

The pins required to program the OTP options on the multi-channel IQSxxx series of ICs should be connected to the programmer (CTxxx) as in Table 2:

| IQS13x Pin Name | IQS2xx Pin Name |                   | CT120/CT200 pin #:<br>20 pin Box<br>Header** |
|-----------------|-----------------|-------------------|----------------------------------------------|
| VS              | SS              | $\leftrightarrow$ | 1                                            |
|                 |                 | $\leftrightarrow$ | 2                                            |
| VDI             | DHI             | $\leftrightarrow$ | 3                                            |
|                 | VDD             | $\leftrightarrow$ | 4                                            |
|                 | ZC              | $\leftrightarrow$ | 5                                            |
|                 | MOSI            | $\leftrightarrow$ | 6                                            |
| TO0             | SOMI            | $\leftrightarrow$ | 7                                            |
|                 | RDY             | $\leftrightarrow$ | 8                                            |
| TO1             | SCK             | $\leftrightarrow$ | 9                                            |
|                 | /SS             | $\leftrightarrow$ | 10                                           |

#### Table 2: Hardware interface description: IQSxxx – Programmer

\*\*This header correspond 1:1 with the standard headers used on most Azoteq PCBs.

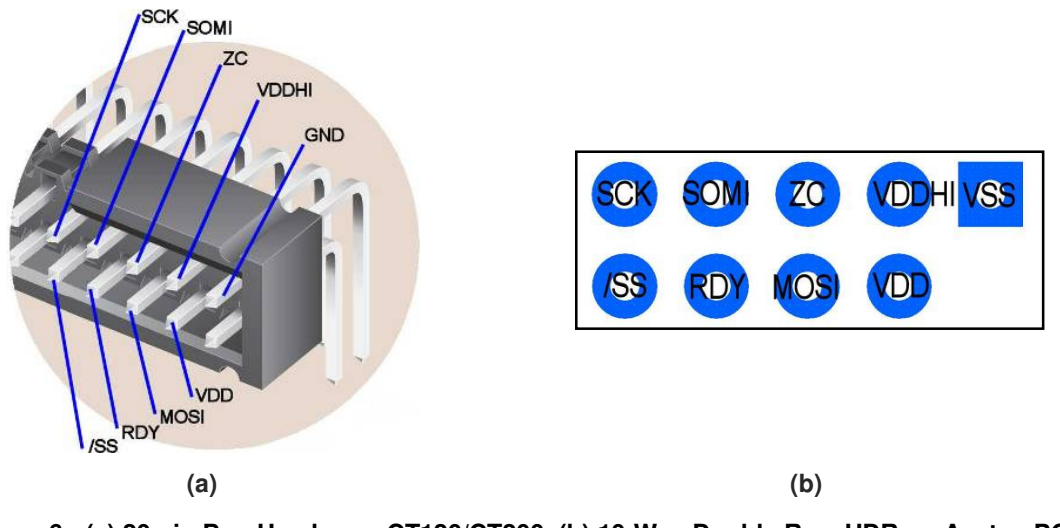

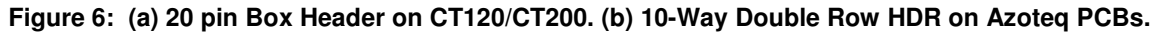

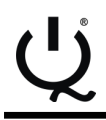

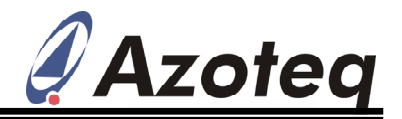

- **3.** Open USBProg vX.XX.exe (v6.2.0 or later).
- **4.** Select relevant device on first menu (the IQSxxx IC should be connected via USB using the CTxxx Configuration Tool (in circuit / programming socket) when selecting a device).
- 5. Click on "Read Chip". This should read the current settings on the IC, and display it in the right-hand column. (If the IC is in default mode, this should all be in a black font)
- 6. Refer to the relevant IC's datasheet to change each OTP function's options using the dropdown boxes.
- 7. Click on "Program Chip" after the correct selection has been made. (Note: Each Function can only be programmed once, as it is One Time Programmable (OTP))
- 8. Please Note: After programming, Click "Read Chip". The OPTION and READ columns should now match for successful "Program Chip" result.

The latest version of USBProg.exe can be downloaded from www.azoteq.com

#### Example of USBProg (IQS221):

| Step 3: Open USBProg  |
|-----------------------|
| &                     |
| Step 4: Select IQS221 |

|                                        | I0S221                         |                                                               | IC Data: |  |
|----------------------------------------|--------------------------------|---------------------------------------------------------------|----------|--|
| Sensitivity Selection:<br>Output Mode: | External                       | Touch and Prox sliders are disabled<br>8 Channels Direct Mode |          |  |
|                                        | H [7:0]                        | Touch                                                         |          |  |
| Least C                                | CH [8]                         | Mest User Defined T04:                                        |          |  |
| D C                                    | B A                            | Low Y                                                         |          |  |
|                                        |                                | Droy                                                          |          |  |
| Least L                                |                                | Prox Level Selection:                                         |          |  |
| Least L K                              | <u>,,,,,,,,,,</u><br>J I HG FE | Most                                                          |          |  |
| Additional Low Power Mo                | ide Disable                    | d                                                             | 2        |  |
| Charge Period in LP                    | LP1                            |                                                               | 1        |  |
| Fast Charge Selection                  | TSAMPL                         | .E = ±20ms                                                    |          |  |
| IIR Halt Selection                     | 20 Sec                         | Halt                                                          | 1        |  |
| Zoom Option                            | Enabled                        | 1                                                             | 2        |  |
| Shield                                 | Disable                        | d                                                             | 1        |  |
| CONVDIV                                | 250kHz                         | 5                                                             |          |  |
|                                        | Enabled                        | 1                                                             | 6        |  |

Figure 7: USBProg.exe – IQS221

**Note:** The IQS221 has an enhanced opening page on the USBProg. This page includes choosing the Sensitivity and Output Mode

This enables the designer to choose whether the IC Sensitivity Settings is selected internally

(programmed) or externally (with resistors options). If used internally, the page will

designer to use the greyedout sliders to choose Sensitivity settings.

expand enabling the

of the IQS221.

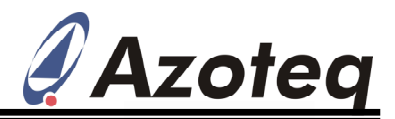

### Step 5: Read Chip & Advanced Mode

| Azoteq USBProg V6.2.0.1             | 18                                                    |                     |                  |                    |                        |     |                                |
|-------------------------------------|-------------------------------------------------------|---------------------|------------------|--------------------|------------------------|-----|--------------------------------|
| File Device Switch Mode Help        |                                                       |                     |                  |                    |                        |     |                                |
| Options: IQS221                     |                                                       |                     |                  | IC Data: 🔻         |                        |     |                                |
| Sensitivity Selection:              | External 🗸                                            | Touch and Prox slid | ers are disabled | External           | ~                      |     |                                |
| Output Mode:                        | Dir-A 🗸                                               | 8 Channels Direct   | t Mode           | Dir-A              |                        |     |                                |
|                                     | CH [7:0]                                              | ,                   | Louish           |                    |                        |     | Click on " <b>Read Chip</b> ". |
| Least                               | 0                                                     | Most                | ouch             | T.                 | 0                      |     |                                |
| D C                                 | B A                                                   | ]                   |                  | D C                | ВА                     | 1.1 | Default IC settings will be    |
| Least C                             | 0                                                     | Most Low            |                  | 1                  | 0                      |     | displayed when IC is still in  |
|                                     | B A                                                   |                     |                  | b c                | ВА                     |     | the un-configured state        |
|                                     | P [7:0]                                               |                     | Prox             |                    |                        |     | the arr configured state.      |
| Least                               |                                                       | Most Prov           | Level Selection: |                    |                        |     |                                |
| L                                   | I H F                                                 | Defaul              | t 🗸              | Default            | 1 1 1                  |     |                                |
| Land C                              | P [8]                                                 | Mart                |                  |                    | 1                      |     |                                |
| L K                                 | J I HG FE                                             | - MAX               |                  | L K J              | I HG FE                |     |                                |
| Additional Low Power M              | Aode Disable                                          | d                   | ~                | Disabled           |                        |     | Advanced Mode: Clicking        |
| Charge Period in LP                 | LP1                                                   | N-                  | *                | LP1                |                        |     | on "Advanced Mode"             |
| Fast Charge Selection               | TSAMP                                                 | $LE = \pm 20 ms$    | ~                | TSAMPLE = ±20ms    |                        |     | anablas the designer to        |
| IIR Halt Selection                  | 20 Sec                                                | Halt                | Y                | 20 Sec Halt        |                        |     | enables the designer to        |
| Zoom Option                         | Enable                                                | ŧ                   | *                | Enabled            |                        |     | change additional options on   |
| Shield                              | Disable                                               | d                   | *                | Disabled           |                        |     | the IC. These options are for  |
| CONVDIV                             | 250kHz                                                | ~                   | ~                | 250kHz             |                        |     | more advanced designs          |
| Noise Detection                     | Enable                                                | 1                   | ~                | Enabled            |                        |     | more advanced designs          |
|                                     | the second second second                              | 6 H                 |                  |                    |                        |     |                                |
| product, please refer to the appli  | oing the functions and options o<br>icable datasheet. | rtne                | Simple Mode      | Set S              | Selection 000000       |     |                                |
| Log Messages:                       |                                                       | Program Chip        | Reset Selection  | Package Type:      | 50-32                  |     |                                |
| Valid firmware version              | detected: 01.16                                       | Read Chin           | More Options     | Bulk Packaging:    | Tube                   |     |                                |
| Device ID : 0603<br>IQS221 selected |                                                       | Clear Messages      |                  | Part Number For    | TO5221 000000 SO T     |     |                                |
| IC data read successful             | 11γ                                                   |                     |                  | Ordering Purposes: |                        | L L |                                |
| 1                                   |                                                       | Exit                |                  |                    | Export Order Details ? | J   |                                |

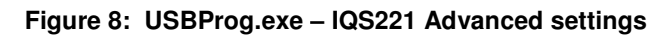

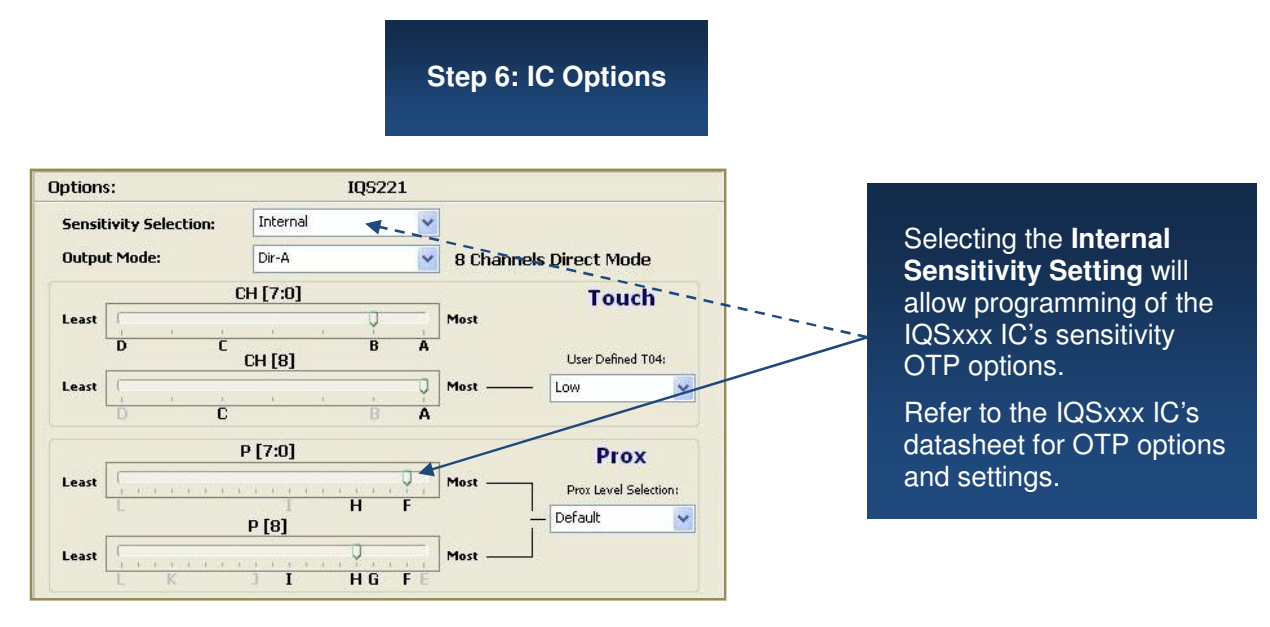

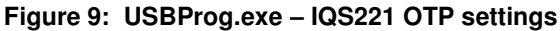

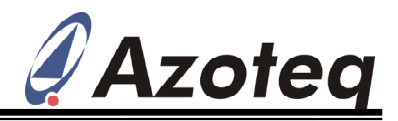

## Step 7: Program Chip

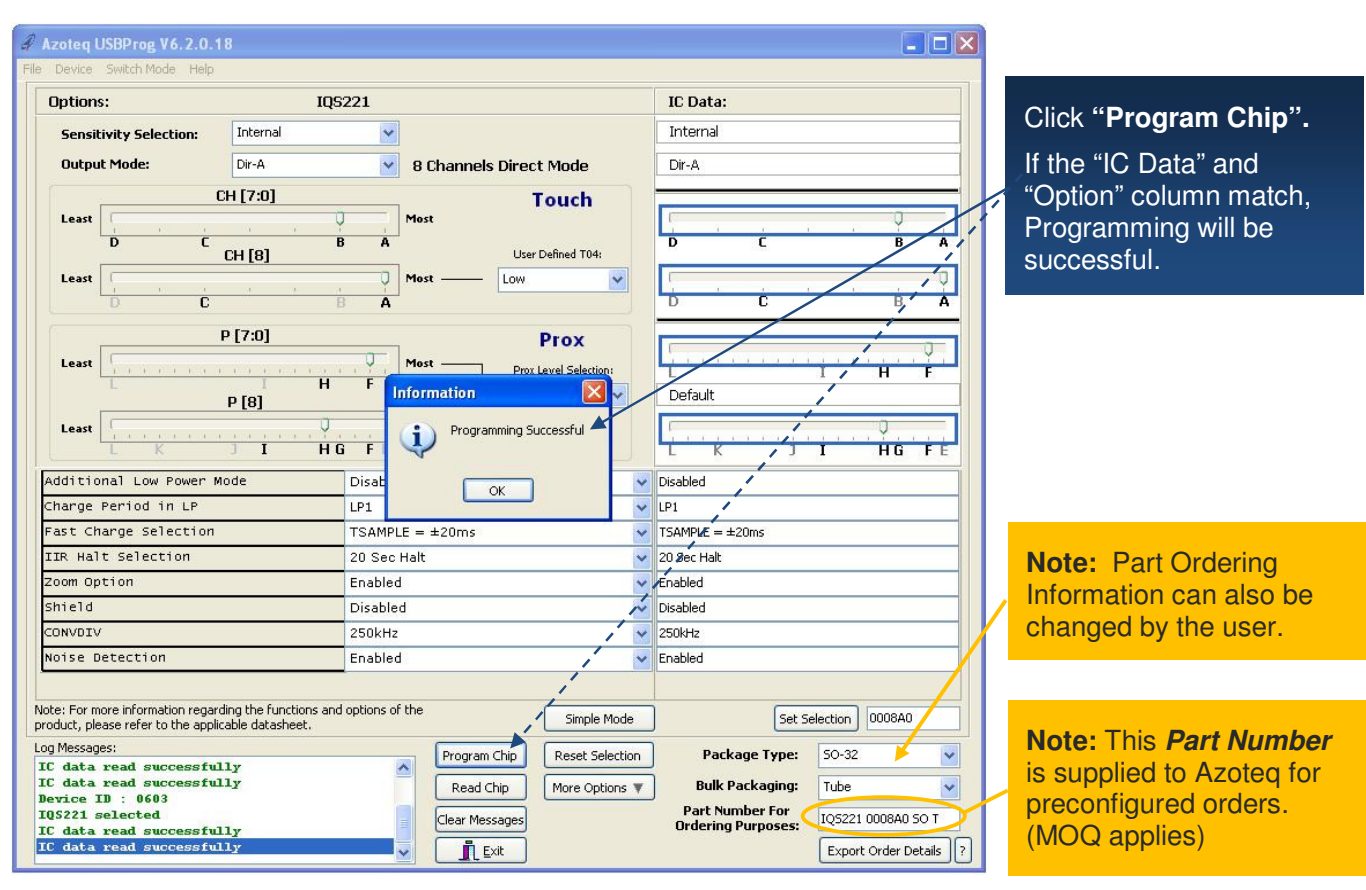

Figure 10: USBProg.exe – IQS221 Programmed IC

Note: Each option on the IC can only be configured once, as it is OTP (One Time Programmable).

#### IQ Switch®, ProxSense™, AirButton® and the IQ Logo are trademarks of Azoteq

The information appearing in this Application Note is believed to be accurate at the time of publication. However, Azoteq assumes no responsibility arising from the use of the information. The applications mentioned herein are used solely for the purpose of illustration and Azoteq makes no warranty or representation that such applications will be suitable without further modification, nor recommends the use of its products for application that may present a risk to human life due to malfunction or otherwise. Azoteq products are not authorized for use as critical components in life support devices or systems. No licenses to patents are granted, implicitly or otherwise, under any intellectual property rights. Azoteq reserves the right to alter its products without prior notification. For the most up-to-date information, please contact ProxSenseSupport@azoteq.com or refer to the website : <u>www.azoteq.com</u>